## How can I share my hotel Internet account using N.MINI?

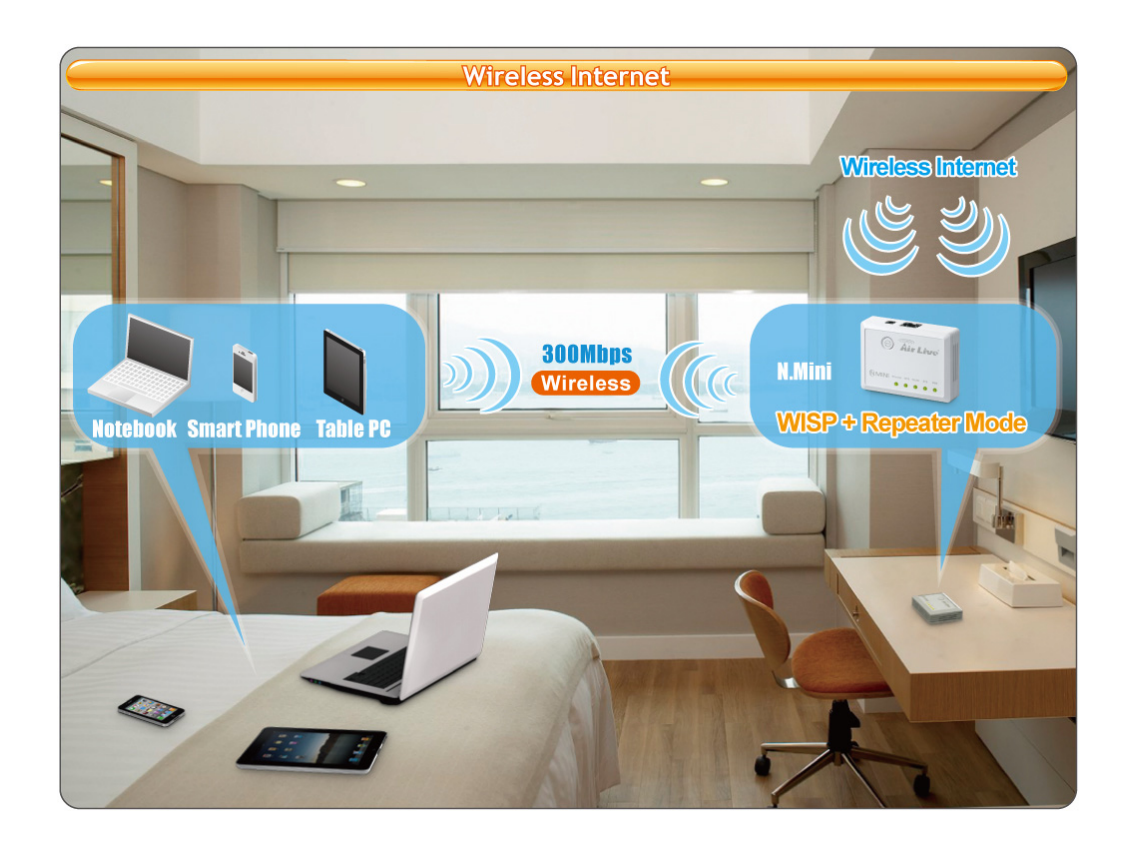

1. Change N.MINI to client mode by switching the button.

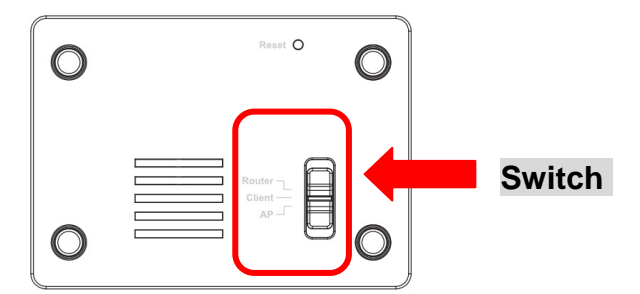

- 2. Power on the N.MINI.
- 3. Connect your NB directly to the LAN port of N.MINI with wire.

4. Configure your NB's IP address manually, please set to 192.168.1.50 (or other address in the same subnet)

| ou can get IP settings assigne<br>is capability. Otherwise, you n<br>e appropriate IP settings. | d autcmatically if your network supports<br>eed to ask your network administrator for |
|-------------------------------------------------------------------------------------------------|---------------------------------------------------------------------------------------|
| Obtain an IP address auto                                                                       | matically                                                                             |
| Use the following IP addre                                                                      |                                                                                       |
| IP address:                                                                                     | 192.168.1.100                                                                         |
| S <u>u</u> bnet mask:                                                                           | 255 . 255 . 255 . 0                                                                   |
| <u>D</u> efault gateway:                                                                        |                                                                                       |
| C Obtain DNS server addres                                                                      | s automatically                                                                       |
| Use the following DNS set                                                                       | rver addresses:                                                                       |
| Preferred DNS server:                                                                           |                                                                                       |
| Alternate DNS server:                                                                           |                                                                                       |
|                                                                                                 |                                                                                       |

- 5. Open the web browser and type-in the default IP address "192.168.1.253".
- 6. Enter the username "admin" and password "airlive" to login(case-sensitive).

| Connect to 192                             | .168.1.254 🛛 🖓 🔯                       |
|--------------------------------------------|----------------------------------------|
|                                            |                                        |
| username: admin<br>User name:<br>Password: | admin  Remember my password  OK Cancei |

 Click "Wireless" >> "Basic Settings", and refer to the below to configure. And then click "Apply Changes".

Mode: Select WISP. SSID: Type-in the SSID which N.MINI will connect to. SSID of Extended Interface: Local wireless LAN SSID.

|                                                                                                    |                                                           |                                                                                         | (www.airlive.com)             |
|----------------------------------------------------------------------------------------------------|-----------------------------------------------------------|-----------------------------------------------------------------------------------------|-------------------------------|
| Air Live                                                                                                    |                                                           |                                                                                         | N.MINI 11b/g/n Mini-AP        |
| ⊒<br>Setup Wizard                                                                                                    | network parameters.                                       |                                                                                         | English 💌 Apply               |
| Basic Settings 2                                                                                                    | Disable Wireless                                          | LAN Interface                                                                           |                               |
| Advanced Settings                                                                                                    | Band:                                                     | 2.4 GHz (B+G+N) 🗸                                                                       |                               |
| <ul> <li>Security</li> <li>Access Control</li> <li>WDS Settings</li> <li>Site Survey</li> <li>WPS</li> <li>Schedule</li> <li>TCP/IP Settings</li> <li>Firewall</li> <li>QoS</li> <li>Route Setup</li> <li>Management</li> <li>Logout</li> <li>Reboot</li> </ul> | Mode:                                                     | WISP 😽 3 Select WISP AP                                                                 |                               |
|                                                                                                    | Network Type:                                             | Infrastructure 🗸                                                                        |                               |
|                                                                                                    | SSID:                                                     | Hotel                                                                                   |                               |
|                                                                                                    | Channel Width:                                            | 40MHz 🗸                                                                                 | Type-in the SSID of the Hotel |
|                                                                                                    | Control Sideband:                                         | Upper 😽                                                                                 |                               |
|                                                                                                    | Channel Number:                                           | 11 🗸                                                                                    |                               |
|                                                                                                    | Broadcast SSID:                                           | Enabled 💌                                                                               |                               |
|                                                                                                    | WMM:                                                      | Enabled 💟                                                                               |                               |
|                                                                                                    | Data Rate:                                                | Auto 🐱                                                                                  |                               |
|                                                                                                    | Associated Clients:                                       | Show Active Clients                                                                     |                               |
|                                                                                                    | Enable Mac Clor<br><b>5 Check the</b><br>Enable Universal | ne (Single Ethernet Client)<br><mark>b 0 X</mark><br>Repeater Mode (Acting as AP and cl | ient simultaneouly)           |
|                                                                                                    | SSID of Extended Inte                                     | erface: N.MINI                                                                          | 6 Type-in local SSID          |
|                                                                                                    | Apply Changes                                             | 7 Click "Apply Changes"<br>Reset                                                        |                               |

8. Click "Reboot Later".

#### Change setting successfully!

Your changes have been saved.

The router must be rebooted for the changes to take effect. You can reboot now, or you can continue to make other changes and reboot later.

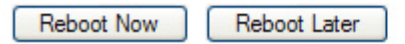

### 9. Click Security.

| Air line                                     |                                                                                |                                                                | C               | www.airlive.com |
|----------------------------------------------|--------------------------------------------------------------------------------|----------------------------------------------------------------|-----------------|-----------------|
| ALL LIVE                                     |                                                                                |                                                                | N.MINI          | 11b/g/n Mini-AP |
|                                              |                                                                                |                                                                |                 | English 🖌 🗛     |
| Setup Wizard                                 | Wireless Security Se                                                           | etup                                                           |                 |                 |
| Basic Settings                               | This page allows you setup the wirele<br>could prevent any unauthorized access | ss security. Turn on WEP or WPA<br>s to your wireless network. | A by using Encr | yption Keys     |
| Security     Access Control     WDS Settings | Select SSID: Root Client - hotel                                               | Apply Changes                                                  | Reset           |                 |
| Site Survey                                  | Encryption:                                                                    | WPA2 🗸                                                         |                 |                 |
| - CP/IP Settings                             | Authentication Mode:                                                           | ○ Enterprise (RADIUS) ⊙ P                                      | ersonal (Pre-Sh | ared Key)       |
| Firewall                                     | WPA2 Cipher Suite:                                                             | TKIP AES                                                       |                 |                 |
| - Route Setup                                | Pre-Shared Key Format:                                                         | Passphrase 💙                                                   |                 |                 |
| - Management<br>- Logout<br>Reboot           | Pre-Shared Key:                                                                | ******                                                         |                 |                 |

10. Type-in the security of the AP of hotel, and click "Apply Changes".

# Wireless Security Setup

This page allows you setup the wireless security. Turn on WEP or WPA by using Encryption Keys could prevent any unauthorized access to your wireless network.

| Select SSID: Root Client - hotel | Apply Changes Reset                               |
|----------------------------------|---------------------------------------------------|
| Encryption:                      | WPA2 V 1 Select Encrytion                         |
| Authentication Mode:             | ○ Enterprise (RADIUS) ④ Personal (Pre-Shared Key) |
| WPA2 Cipher Suite:               | TKIP AES 2                                        |
| Pre-Shared Key Format:           | Passphrase 💌                                      |
| Pre-Shared Key:                  | 3 Type-in Security Key                            |

11. Click "Reboot Later".

#### Change setting successfully!

Your changes have been saved. The router must be rebooted for the changes to take effect. You can reboot now, or you can continue to make other changes and reboot later.

| Reboot Now | Reboot Later |
|------------|--------------|
|------------|--------------|

12. Change to "Repeater AP", and then configured the security of local wireless LAN. Click "Apply Changes".

## Wireless Security Setup

This page allows you setup the wireless security. Turn on WEP or WPA by using Encryption Keys could prevent any unauthorized access to your wireless network.

| Select SSID: Repeater AP - N.MINI                                    | Apply Changes Reset                                        |  |  |  |
|----------------------------------------------------------------------|------------------------------------------------------------|--|--|--|
| Encryption:                                                          | WPA2 2                                                     |  |  |  |
| Authentication Mode:<br>WPA2 Cipher Suite:<br>Pre-Shared Key Format: | C Enterprise (RADIUS)  Personal (Pre-Shared Key) TKIP  AES |  |  |  |
| Pre-Shared Key:                                                      | ••••••• 4                                                  |  |  |  |

13. Click "Reboot Later".

#### Change setting successfully!

Your changes have been saved.

The router must be rebooted for the changes to take effect. You can reboot now, or you can continue to make other changes and reboot later.

Reboot Now Reboot Later

14. Click "TCP/IP Settings" >> "WAN Interface", and refer to the below to configure. And then click "Apply Changes".

|                                                                                                    |                                                                                     |                                                                                                    |                                  | ww.airlive.com                         |
|----------------------------------------------------------------------------------------------------|-------------------------------------------------------------------------------------|----------------------------------------------------------------------------------------------------|----------------------------------|----------------------------------------|
| Air Live                                                                                                    |                                                                                     |                                                                                                    | N.MINI                           | 11b/a/n Mini-AP                        |
| and the states                                                                                                    |                                                                                     |                                                                                                    |                                  |                                        |
|                                                                                                    | TTANT T-A. P                                                                        | C. fra                                                                                                    |                                  |                                        |
| Setup Wizard<br>Wireless<br>TCP/IP Settings<br>LAN Interface<br>WAN Interface<br>COS<br>Route Setup<br>Management<br>Logout<br>Reboot | wAN Interfa                                                                         | ce Setup                                                                                                    |                                  |                                        |
|                                                                                                    | This page is used to config<br>Access Point. Here you m<br>the item value of WAN Ac | gure the parameters for Internet network which<br>ay change the access method to static IP, DHC<br>ccess type. | connects to the<br>P, PPPoE, PPT | WAN port of your<br>P or L2TP by click |
|                                                                                                    | WAN Access Type:                                                                    | DHCP Client 💙 3                                                                                                |                                  |                                        |
|                                                                                                    | Host Name:                                                                          | airlive                                                                                                    |                                  |                                        |
|                                                                                                    | MTU Size:                                                                           | 1492 (1400-1492 bytes)                                                                                         |                                  |                                        |
|                                                                                                    | • Attain DNS Automatically                                                          |                                                                                                    |                                  |                                        |
|                                                                                                    | ○ Set DNS Manually                                                                  |                                                                                                    |                                  |                                        |
|                                                                                                    | DNS 1:                                                                              |                                                                                                    |                                  |                                        |
|                                                                                                    | DNS 2:                                                                              |                                                                                                    |                                  |                                        |
|                                                                                                    | DNS 3:                                                                              |                                                                                                    |                                  |                                        |
|                                                                                                    | Clone MAC Address:                                                                  | 0000000000                                                                                                    |                                  |                                        |
|                                                                                                    | Enable UPnP                                                                         |                                                                                                    |                                  |                                        |
|                                                                                                    | Enable IGMP Proxy                                                                   |                                                                                                    |                                  |                                        |
|                                                                                                    | Enable Ping Access on WAN                                                           |                                                                                                    |                                  |                                        |
|                                                                                                    | Enable Web Server                                                                   | r Access on WAN                                                                                                |                                  |                                        |
|                                                                                                    | Enable IPsec pass t                                                                 | hrough on VPN connection                                                                                       |                                  |                                        |
|                                                                                                    | Enable PPTP pass                                                                    | through on VPN connection                                                                                      |                                  |                                        |
|                                                                                                    | Enable L2TP pass                                                                    | through on VPN connection                                                                                      |                                  |                                        |
|                                                                                                    | Apply Changes                                                                       | Reset                                                                                                    |                                  |                                        |

15. Click Reboot Now.

#### Change setting successfully!

Your changes have been saved. The router must be rebooted for the changes to take effect. You can reboot now, or you can continue to make other changes and reboot later.

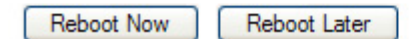

16. After reboot, N.MINI will connect to wireless internet successfully. Configured NB as "Obtain an IP address automatically", and the NB can surf on the internet right now. Any device can surf on the internet easily if connect to N.MINI.